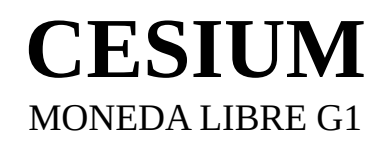

# **GUIA DE INSTALACIÓN Y PRIMEROS PASOS**

#### Cómo crear tu Monedero G1

Fecha de creación: Última actualización:

17/05/2022 23/05/2022

# Índice de contenidos

| Términos y Licencia                            | 1  |
|------------------------------------------------|----|
| Comentarios previos del autor                  | 2  |
| Como usar esta guía                            | 3  |
| 1. Creando tu monedero. Instalación            | 4  |
| 2. Usando tu monedero. Reconociendo el entorno | 7  |
| 3. Utilizando mis G1. Pagando en un mercado    | 8  |
| 4. Utilizando mis G1. Cobrar en un mercado     | 11 |
| 5. Utilizando mis G1. Pagar en diferido        | 11 |
| 6. Utilizando mis G1. Cobrar en diferido       | 13 |
| 7. Consejos prácticos para mercados            | 13 |
| 8. Seguridad básica con Cesium                 | 14 |
| 9. Problemas Usuales                           | 15 |
| No se encuentra Nodo                           | 15 |
| Cuenta que parece inactiva Continuar?          | 17 |
| Comentarios Finales.                           | 18 |

# Términos y Licencia

Este documento fue creado con el objetivo de servir como guia paso a paso para personas que deseen iniciarse en el uso del monedero Cesium para moneda G1.

Inicialmente fue destinado a los paradistas y visitantes del primer mercado de moneda libre G1 en la Athipika de Renau, Tarragona (21/05/2022) para ayudarles a saber cómo utilizar su monedero en un contexto de mercado in-situ así como en diferido.

La licencia Creative Commons de este documento te permite:

- Copiar, enviar y/o distribuirlo sin restricciones.
- Realizar obras derivadas siempre que se respete el mismo tipo de licencia resultante y se cite la fuente original mediante la llave pública del autor.

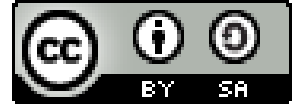

Est obra está bajo una

licencia de Creative Commons Reconocimiento-CompartirIgual 4.0 Internacional.

<u>¡Esta es una licencia de Cultura Libre!</u>

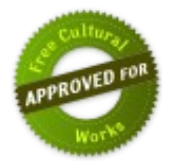

Llave pública del Autor:

46GWN3bJv9CFWoLwHtG4KCKtGoHahZ3TTBJBSRTRAfqq

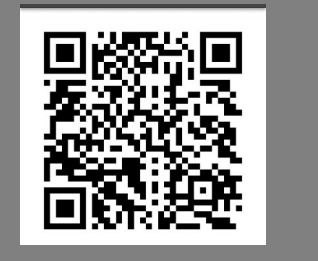

### **Comentarios previos del autor**

Esta guia está pensada para realizar la instalación de tu monedero G1 en dispositivo móvil. Si bien es aplicable a cualquier otro tipo de dispositivo compatible Cesium, las capturas de imágenes fueron tomadas en el contexto de un dispositivo smartphone con Android.

Sobre G1 podemos decir que hay mucho que aprender. No hablo del cambio de paradigma que se desprende de su marco teórico, en el que cualquiera puede profundizar leyendo el libro "Teoría relativa de la moneda" de Stéphane Laborde (el origen de G1), o lo disruptor de la tecnología que se escogió para implementarla, basada en blockchain (referencia a Duniter). De todo ello disponeis de infinidad de recursos en internet para, digamos, alfabetizarnos en esta interesante propuesta, a nuestro ritmo, con paciencia, reflexión e intercambio de ideas con otros compañeros...

Me refiero si no al contexto puramente práctico, el de su uso e integración cotidiana, el que sirve para establecer relaciones entre iguales con un simple intercambio de bienes.

¿Cómo empezar?

Mi consejo para iniciarte es la de aprovechar los mercados G1 que se anuncien a tu alrededor, donde no sólo tendrás la oportunidad de practicar con la moneda libre G1 si no también realizar nuevos contactos, conocer formas de operar en la red o de ofrecer qué, cómo y por qué, además de quizás motivarte a profundizar más en entender la naturaleza de G1 y el significado del dinero en el contexto social que propugna. Con toda seguridad en estos eventos te pondrán al corriente de las herramientas on-line y off-line de las que podrás disponer para continuar tu camino, así que para mí, *los mercados G1 son la herramienta neurálgica de concentración de experiencias y a la vez de expansión del movimiento.* 

En muchos de estos mercados, miembros certificados realizan donaciones para que los que dan sus primeros pasos puedan diponer de una cierta cantidad de junas y experimentar. Pero esto no siempre es así, y en una situación en la que la moneda ya está más o menos presente localmente y hay suficientes personas que disponen de junas dándose cita en estos eventos, la manera más deseable de proceder si eres un recién llegado es la que te comparto a continuación.

En definitiva, quítate el sombrero de "consumidor" y quizás, vamos a llamarlo así, en su lugar ponte el sombrero de "Revalorizador"... veamos,

No tienes por qué tener aptitud increible para hacer pan, o quesos, o conservas, o lo que sea ... basta con que aprendas a revalorizar lo que te rodea. Una silla en desuso, una herramienta que no sueles utilizar, un utensilio al que no haces caso, ropa que ya no llevas, ese limonero asilvestrado al que nadie le hace caso, o también, "eso que se te da bien", arreglar un enchufe, maquetar un documento, o manejarte con trámites telemáticos... hay tal infinidad de cosas, tal cantidad de potencial revalorizable, que con cualquier opción deberías ser capaz de ir a cualquier mercado como paradista y esperar tu momento para intercambiar alguna de esas cosas o servicios por junas, o incluso realizar intercambio directo por aquello que sí te interese (las junas cobran sentido allí donde el intercambio directo no es posible).

En ese momento, habrás roto la primera barrera. Y si llegas a ese punto, mi enhorabuena por adelantado. :-)

Dicho lo cual, y por lo que repecta a esta guía, quiero animarte no sólo a que la ojees, si no a que des un paso al frente para disponer de tu monedero G1 y darte la oportunidad de iniciar un camino peculiar e interesante, desde este mismo momento.

Bienvenida/o a la G1. :-)

#### Como usar esta guía

Puedes utilizar esta guía por partes, en los momentos en que te interese revisar uno u otro procedimiento, o revisarla del tirón.

Ten en cuenta que creé esta guía básica justamente para tenerla como referencia consultable a quien interesara en el mercado de la Athipika de Renau de mayo de 2022, donde pensamos reservar una mesa de recepción/información para ofrecer trípticos informativos de G1, atender dudas y preguntas, y poner a disposición de la gente diversos ejemplares de esta guia para ojearla e incluso acompañarles si decidían crear su monedero G1 in-situ o resolverles cualquier otra duda práctica sobre cesium.

¡Así que, en definitiva, úsala como te resulte más útil y conveniente! :-)

# 1. Creando tu monedero. Instalación

|                                                                                                    | <pre>     find the second second seco</pre> | Image: Control of the control of the control of th |
|----------------------------------------------------------------------------------------------------|----------------------------------------------------------------------------------------------------|----------------------------------------------------------------------------------------------------|
| <ol> <li>Descarga tu versión para<br/>smartphone o iPhone desde<br/><u>https://cesium.app/es/descargar</u></li> <li>Accederás a una página web<br/>como la de la imagen, en la que<br/>simplemente deberás localizar la<br/>versión que necesitas y hacer<br/>clic en descargar.</li> </ol> | 2. En el caso de Android, te<br>dirigirá a Google Play para<br>proceder a la instalación de<br>Cesium. Haz clic en Instalar y<br>procede de manera habitual.                                                                                                    | 3. Al final del proceso, haz clic<br>en Abrir y verás la pantalla<br>principal de Cesium. De un<br>primer vistazo, es posible que<br>veas la cinta lateral izquierda<br>con el menú de opciones, y la<br>pantalla de validación en el<br>centro (dependiendo del ancho<br>de pantalla de tu terminal). Para<br>iniciar la creación de tu<br>monedero, haz clic en "CREAR<br>UNA CUENTA GRATIS".                                                                                                    |
|                                                                                                    | Image: Control of Control of Contro                                      |                                                                                                    |
| 4. Te mostrará una ventana<br>previa de avisos. En resumen,<br>pon atención en todo el proceso<br>y asegúrate de no olvidar las<br>credenciales que utilizarás para                                                                                                    | 5. Escoge SIMPLE<br>MONEDERO (la cuenta<br>miembro es para miembros<br>certificados, lo cual si tiene<br>que llegar, llegará con el                                                                                                    |                                                                                                    |

| crear tu monedero, ya que al<br>basarse en un modelo<br>descentralizado, no podrás<br>recuperar tu monedero ni sus<br>fondos por ninguna via si te<br>olvidas de tus credenciales de<br>acceso. Es muy importante que<br>tengas esto en cuenta y no te lo<br>tomes a la ligera. | tiempo). |  |
|----------------------------------------------------------------------------------------------------|----------|--|
| Haz clic en EMPEZAR.                                                                                                    |          |  |

**NOTA:** Está bien que sepas de antemano que para entrar a Cesium necesitarás una Frase Secreta además de una Contraseña. Cesium utiliza ambas para generar lo que será tu llave pública (algo así como el IBAN de tu monedero, por compararlo con una cuenta bancaria tradicional), y para aportar un nivel extra de seguridad contra ataques. En las siguientes pantallas podrás indicar dichos datos. Antes de proceder puedes revisar la ayuda para situarte en algunos conceptos. Para ello, haz clic sobre el interrogante superior derecho y aparecerá la ayuda como se muestra a continuación:

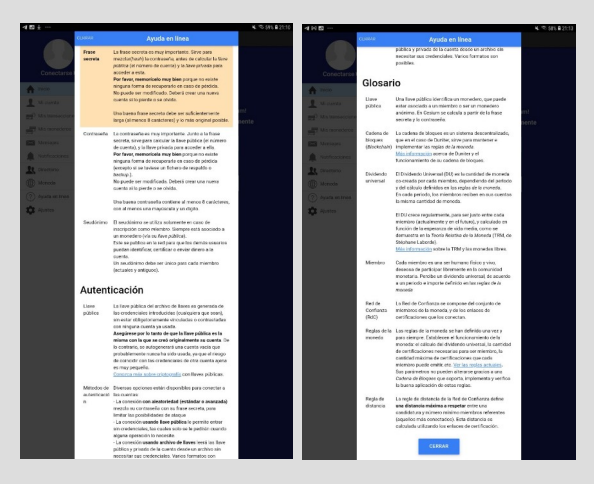

Utiliza el scroll para ir bajando hasta encontrar el botón CERRAR, que te permitirá proseguir.

|                     |                      | Crear una cuenta simple                                           |          |  |
|---------------------|----------------------|-------------------------------------------------------------------|----------|--|
|                     | Se solicitarà cada   | Elije su livse secreta.<br>I vez que se conectará con esta cuenta | 0        |  |
| Conectarse          | Cer                  | scerve bien esta frase ceoreta.                                   |          |  |
| A 1000              | "En caso de p        | érdida, nadie podrá acceder a su cuent                            | 1        |  |
| 1 M conta           | Frase secreta        | Frank necreta                                                     |          |  |
| and his management  | Confirmación         | Confirmación de la frase secreta                                  | and a    |  |
| The monadaros       | Revelar contraseflat |                                                                   | CO Nette |  |
| the Menager         |                      |                                                                   | 0        |  |
| A Noticestores      |                      | CANCELAR SIGUES                                                   | az >     |  |
| It Directorio       |                      |                                                                   | _        |  |
| Distants            |                      |                                                                   |          |  |
| (?) Apuela en línea |                      |                                                                   |          |  |
| Austra Agenters     |                      |                                                                   |          |  |
|                     |                      |                                                                   |          |  |
|                     |                      |                                                                   |          |  |
|                     |                      |                                                                   |          |  |
|                     |                      |                                                                   |          |  |
|                     |                      |                                                                   |          |  |
|                     |                      |                                                                   |          |  |
|                     |                      |                                                                   |          |  |
|                     |                      |                                                                   |          |  |
|                     |                      |                                                                   |          |  |
|                     |                      |                                                                   |          |  |
|                     |                      |                                                                   |          |  |
|                     |                      |                                                                   |          |  |
|                     |                      |                                                                   |          |  |
|                     |                      |                                                                   |          |  |
|                     |                      |                                                                   |          |  |
|                     |                      |                                                                   |          |  |
|                     |                      |                                                                   |          |  |
|                     |                      |                                                                   |          |  |
|                     |                      |                                                                   |          |  |

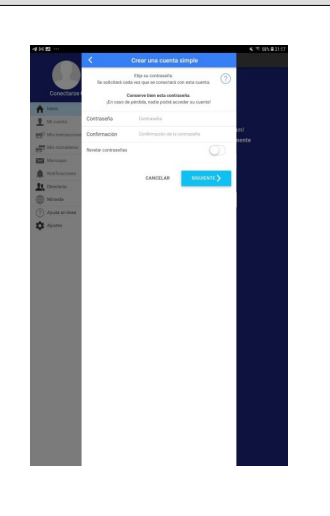

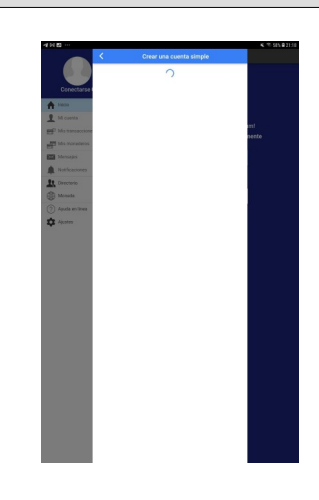

| 6. Indica la FRASE SECRETA<br>en el primer campo y repítela en<br>el segundo. Pasa a SIGUIENTE.                 | 7. Indica tu CONTRASEÑA<br>en el primer campo y repítela<br>en el segundo. Pasa a<br>SIGUIENTE                              | 8. Ten paciencia, ahora está creando tu llave pública, en definitiva, tu monedero G1.                                                                                                    |
|----------------------------------------------------------------------------------------------------|----------------------------------------------------------------------------------------------------|----------------------------------------------------------------------------------------------------|
|                                                                                                    |                                                                                                    |                                                                                                    |
| 9. Seguidamente te mostrará la<br>que será tu llave pública.<br>Confirma su creación haciendo<br>clic en CREAR. | 10. Deberás confirmar de<br>nuevo una vez visto el aviso<br>de importancia de no olvidar<br>tu frase secreta ni contraseña. | 11. Una vez creada tu billetera<br>te pedirá autenticarte con tus<br>credenciales. Introduce tu Frase<br>Secreta en el primer campo y tu<br>Contraseña en el segundo. Él te<br>mostrará con qué llave pública<br>coincide (la tuya, por supuesto),<br>Procede. |

| AND DE EN                                                                                      | ¢                                                                                                    | K # 514 53131<br>E<br>MacJ |
|------------------------------------------------------------------------------------------------|----------------------------------------------------------------------------------------------------|----------------------------|
| Micaenta<br>D Micaenta<br>Micaenta<br>Micaenta<br>Micaenta<br>Micaenta<br>Micaenta<br>Micaenta | Informaciones generales<br>Lineo pública<br>ministruchuy Miktigethioreango<br>Transacciones de la cuenta | >                          |
| Notificaciones     Notificaciones     Directorio     Moneda                                    | Perfil Cestume ()<br>Ningún perfil Cestum+                                                               | ✓ INTRESAR INFERIES.       |
| <ul> <li>Apuda aniinea</li> <li>Apustes</li> </ul>                                             | Servicios en línes ③                                                                                     | ADMETAR ON DERVICE         |
| G Documento                                                                                    | Pagest D<br>Destante                                                                                     | ₽ tensi on Hene.           |

Et voilà! Así luce tu monedero G1, y tal cual lo ves es lo mínimo que necesitas para poder recibir y enviar Junas. Aunque algo más adelante, seguro decides personalizarlo para, por ejemplo, poner una foto de perfil que te guste, o ponerle un nombre de usuario algo más "memorable" que no ese mamotreto letrístico que te muestra por defecto, etc. Pero insisto, tal cual lo ves, es más que suficiente para empezar a utilizarlo. Así que pasa a las siguientes secciones y adquiere las competencias mínimas para poder ponerlo a prueba ;-)

### 2. Usando tu monedero. Reconociendo el entorno

Para tus primeros pasos, te aconsejo símplemente centrarte en la utilidad de las secciones "Mi cuenta" y "Mis transacciones". Utiliza la visita guiada para que el propio Cesium te indique para qué sirven las diversas opciones básicas y te lleve de una pantalla a otra. Repite este proceso de visita guiada las veces que lo necesites. Para empezar la visita guiada, procede de la siguiente manera:

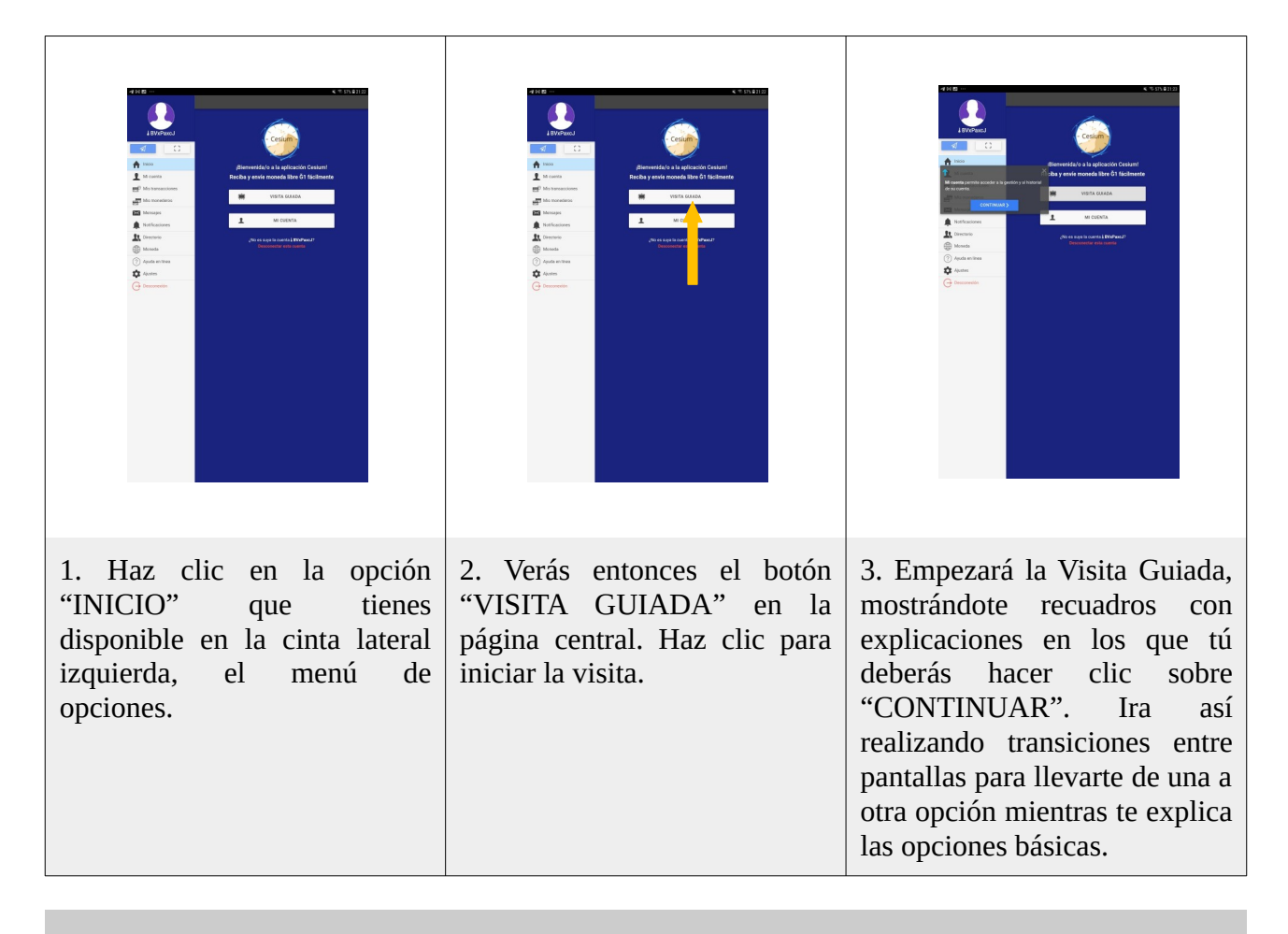

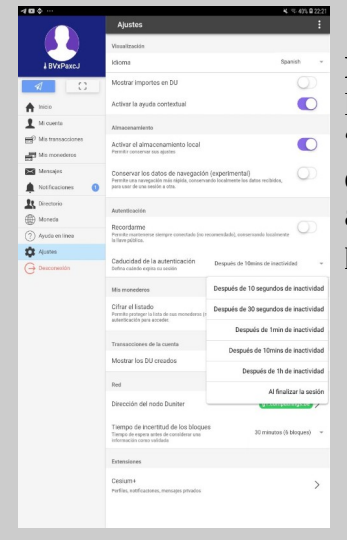

**NOTA:** De manera adicional, si a través del menú principal entras en la opción Ajustes, puedes asegurarte de tener activada la opción "ACTIVAR LA AYUDA CONTEXTUAL". De esa manera dispondrás de información extra de ayuda en muchas de las opciones de la aplicación (fíjate allí donde aparezcan "i" de información sobre las que podrás hacer clic para obtener indicaciones)

# 3. Utilizando mis G1. Pagando en un mercado

El siguiente procedimiento te permite pagar en situaciones "in-situ", como un mercado, o una tienda. Pero también puedes utilizarla siempre que veas o te enseñen el qcode de la cuenta a la que tienes que realizar el pago, por lo cual, podrías utilizar este método para pagar on-line, en los casos en los que la e-tienda, o usuario, haya publicado su qcode y esté disponible para realizarle pagos.

Pero antes, unas notas previas:

| Image: Control of Control of Contro | Image: Control of Control of Contro | Image: state state stat |
|----------------------------------------------------------------------------------------------------|----------------------------------------------------------------------------------------------------|----------------------------------------------------------------------------------------------------|
| A. Sólo como nota previa,<br>desde la opción "MIS<br>TRANSACCIONES" podrás<br>ver el estado de tu monedero y<br>revisar tu histórico de<br>transacciones (movimientos de<br>entrada o salida en tu cuenta).                                                                                                    | B. El recuadro de arriba a la<br>derecha es tu Qcode. Si le<br>haces clic, se agranda y ocupa<br>la pantalla, con lo que puedes<br>enseñarlo en una situación<br>como la de un mercado<br>cuando te vayan a pagar a ti. Y<br>al revés, tú solicitar el qcode<br>de un paradista en el momento<br>de pagarle.                                                                                                    | C. El botón marcado sirve para<br>lanzar el lector de Qcodes, en<br>definitiva, una cámara que va<br>a ser capaz de leer un qcode<br>externo, con sólo enfocarlo<br>con tu dispositivo móbil.                                                                                                    |

Y ahora sí, pongamos esto en contexto procediendo a pagar mediante qcode.

| <complex-block></complex-block>                                                                                                    | Image: Control of the image: Control of the image: Contro | <complex-block></complex-block>                                                                                                    |
|----------------------------------------------------------------------------------------------------|----------------------------------------------------------------------------------------------------|----------------------------------------------------------------------------------------------------|
| 1. Haz clic sobre el botón de<br>pagar mediante Qcode.                                                                                                    | 2. Si es la primera vez deberás<br>permitir que Cesium utilice la<br>cámara de tu dispositivo<br>móvil. El sistema pasará a<br>modo cámara, con la que<br>deberás, simplemente, enfocar<br>el qcode que te enseñen.                                                                                                    | 3. Una vez el sistema ha<br>reconocido el qcode, te<br>enseñará la ficha Cesium del<br>miembro, es decir, del<br>monedero al que vas a pagar.<br>Antes de proceder, confirma<br>con la persona que<br>efectivamente es su monedero,<br>y haz clic en el botón inferior<br>derecho de color rojo para<br>proceder. |
| Image: state state | 223                                                                                                    | 221                                                                                                    |
| 4. Es el momento de indicar el n.º de G1 y si lo deseas, haz un clic sobre "+ AÑADIR UN COMENTARIO" para añadir un comentario que podrá ver la persona que recibirá el pago. Como ves, en el primer campo puedes ver a quién se realizará el pago. En el                                                                                                    | 5. Seguidamente verás un<br>resumen del pago, pidiéndote<br>confirmación para proceder.<br>Haz clic en "OK"                                                                                                    | 6. Una vez enviado el pago,<br>tanto el pagador como el<br>destinatario verán en sus<br>historicos de transacciones el<br>movimiento como<br>"pendiente", lo cual quiere<br>decir que la transferencia ha<br>sido comunicado a la rod y on                                                                        |

| en G1, y el cuarto, opcional, el<br>comentario añadido. Una vez<br>todo correcto, haz clic en<br>"ENVIAR" para efectuar el<br>pago. | "validada", momento en el que<br>el miembro destinatario<br>dispondrá de sus junas en su<br>monedero. El tiempo que<br>puede tardar en validarse una<br>transacción depende de<br>diversos factores, entre ellos la<br>carga y/o congestión de los<br>nodos validadores. Puede ser<br>del orden de un par de |
|----------------------------------------------------------------------------------------------------|----------------------------------------------------------------------------------------------------|
|                                                                                                    | minutos, o de horas.                                                                                                    |

### 4. Utilizando mis G1. Cobrar en un mercado

Si eres paradista y necesitas cobrar en un mercado te aconsejo que:

- 1. Hagas una captura de tu Qcode disponible ya sea a través de la opción "MI PERFIL" o también "MIS TRANSACCIONES",
- 2. Imprímelo en un dinA4 (por ejemplo) y colócalo en un lugar bien visible de tu parada.
- 3. Cuando alguien te diga, ¿a qué cuenta te pago? … tu le señalas el qcode ;-) …. el resto ya lo has visto en el caso anterior de "PAGANDO EN UN MERCADO"

Si te has olvidado de planificar la impresión de tu qcode, o simplemente, no te apetecía, lo mejor es que les enseñes tu qcode desde tu dispositivo móvil para que te paguen usando el escáner integrado como en el ejemplo anterior.

Recuerda que para enseñar tu qcode, puedes acceder a él y agrandarlo mediante clic desde la opción "MI PERFIL" y "MIS TRANSACCIONES".

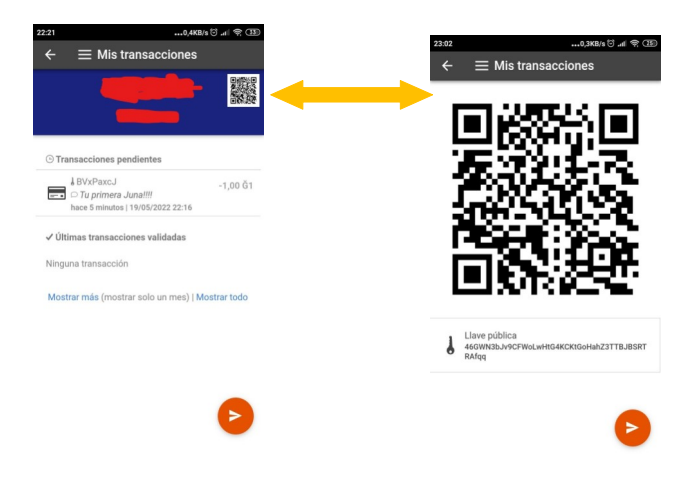

Volviendo a hacer clic sobre el qcode "grande", vuelve otra vez a su estado original minimizado.

# 5. Utilizando mis G1. Pagar en diferido

Esta opción la llamo "en diferido" refieriéndome a casos en los que no se resuelve instantáneamente el pago. Aclaro, ten en cuenta que hasta con qCode podrías realizar un pago diferido, es decir, que alguien te pasase su qcode por algún medio y que tú, en el momento en que pudieras (no instantáneamente) lo escaneases con tu dispositivo móvil contra una pantalla de ordenador (donde estarías visualizando el correo y viendo el qcode, por ejemplo). Y para muestra un botón. Al inicio de este documento verás mi qCode disponible para donaciones, que es justo este mismo escenario al que me refiero.

Sin embargo para la mayoría de estos casos prefiero hacerlo utilizando llave pública, ya sea por haberla recibido via correo-e, o telegram, o por cualquier otro medio.

En este caso procede de la siguiente manera:

| Copiar Responder                                                                                                    | Image: Strategy and Strategy and Strateg                                                                                                    | 2:17                                                                                                    |
|----------------------------------------------------------------------------------------------------|----------------------------------------------------------------------------------------------------|----------------------------------------------------------------------------------------------------|
| 1. Una vez recibida la llave<br>pública por el medio que sea,<br>seleccionala y cópiala (al<br>portapapeles)                                                                                                    | 2. Ya en Cesium, haz clic sobre el botón de enviar pago                                                                                                    | 3. Se mostrará el mismo<br>formulario de pago que en<br>otros ejemplos anteriores, pero<br>esta vez deberás tú indicar la<br>cuenta destino. Haz clic en el<br>campo "A" |
| 22:18 (CANCELAR<br>CANCELAR<br>C :Jv.Jg.JVLKBqKt3RwtNaMqsvggVPN8sjSmFvZYH<br>BVxPaxcJ<br>i BVxPaxcJ (no miembro)                                                                                                  | 22:201,8KB/s $\bigcirc$ at $\bigcirc$ $\bigcirc$<br>CANCELAR Transferencia<br>A (BVXPa )<br>De (466WN3bJ (63 ĉ1)<br>Importe (Ĝ1)<br>1 Č1 $\checkmark$<br>Comentario<br>Tu primera Juna!!!!<br>Comentario<br>Tu primera Juna!!!!<br>Comentario<br>Tu primera Juna!!!!<br>Comentario<br>Tu primera Juna!!!!<br>Comentario<br>Comentario<br>Tu primera Juna!!!!<br>Comentario<br>Comentario<br>Comentario<br>Tu primera Juna!!!!<br>Comentario<br>Comentario<br>Come |                                                                                                    |
| 4. Y en el campo con una lupa,<br>pega la llave pública que<br>habías copiado anteriormente.<br>El sistema te mostrará en la<br>parte inferior el miembro al<br>que pertenece. Si es correcto,<br>haz clic en él. | 5. Podrás a partir de aquí<br>proceder como con cualquier<br>pago, indicando la cantidad de<br>junas y añadiendo un<br>comentario si quieres. Una vez<br>hayas acabado envia haciendo<br>clic en el icono "avión"                                                                                                    | 6. El resto del proceso, es exactamente igual que con los ejemplos de pago anteriores.                                                                                   |

# 6. Utilizando mis G1. Cobrar en diferido

Si has leido el apartado anterior, seguro te habrás dado cuenta rápidamente de cómo debes proceder:

1. Copia tu llave pública, ya sea desde "MI PERFIL" o desde "MIS TRANSACCIONES" haciendo clic sobre ella. También hay un atajo que aprovecho a contarte; y es haciendo clic sobre tu qcode. Al agrandarse, te muestra también tu llave pública, y si le haces clic, la copiarás al portapapeles.

2. Puedes ahora pegar tu llave pública en un mensaje telegram, o en un correo-e, etc., y esperar el pago, que verás reflejado en tu historial de transacciones, sea como pendiente o ya validado, dependiendo de cuánto tardes en revisarlo.

#### 7. Consejos prácticos para mercados

Con los procedimientos de los que dispones en esta guia, deberías ser capaz de asistir a cualquier mercado G1 y comprar/vender sin complicaciones. Unas cuantas transacciones, y dominarás a la perfección lo que necesitas como usuario básico.

Sin embargo, hay algunos detalles adicionales que te van a venir bien para hacer algo más cómodo un dia de mercado, y que te comparto seguidamente:

- 1. Una vez en el sitio, y antes de poner tu frase secreta y contráseña, párate a comprobar qué nodos están disponibles en ese mismo momento. Si no sabes a lo que me refiero revisa en la sección "Problemas No se encuentra nodo".
- 2. Elige un nodo y después prueba a CONECTAR en cesium con tu frase secreta y contraseña. Evalúa el nivel de respuesta del nodo. Si consigues validarte con relativa rapidez, la cosa pinta bien. No lo cambies por ahora. Pero si en el transcurso de uso en el mercado te diera problemas de conexión, puedes probar con otro nodo. No hay problema. ¿de acuerdo?

Una vez has completado estos dos pasos iniciales, vamos a modificar los valores de autodesconexión de Cesium para una experiencia más cómoda durante el mercado (no apliques lo siguiente si crees o desconfias de que te pudieran sustraer el móvil o pudieras perderlo):

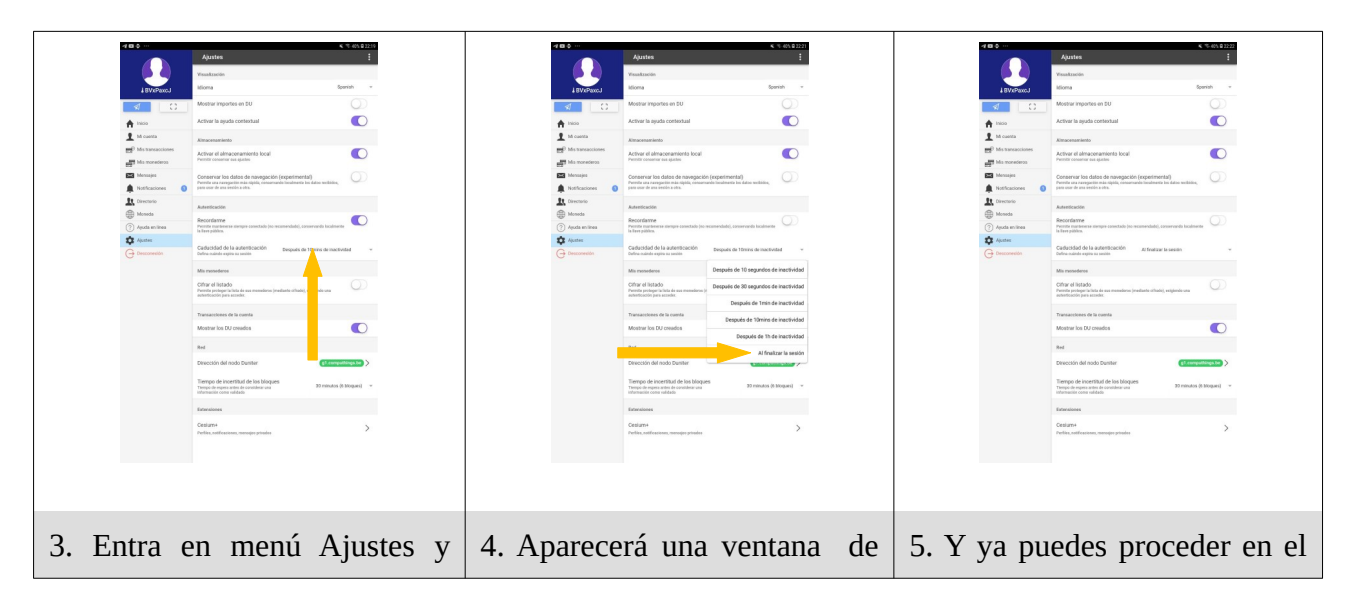

| localiza la sección<br>"Autenticación". Haz clic en la<br>opción "Caducidad de la<br>autenticación". | opciones. Escoge "Al finalizar<br>la sesión", lo cual quiere decir<br>que Cesium no cerrará la<br>sesión hasta que lo hagas tú<br>manualmente (opción | mercado. Estarás conectando a<br>través de un nodo que sabes<br>que en ese mismo momento<br>está disponible, y pudiendo<br>pagar sin que cada dos por tres |
|----------------------------------------------------------------------------------------------------|----------------------------------------------------------------------------------------------------|----------------------------------------------------------------------------------------------------|
|                                                                                                    | DESCONECTAR del menú<br>principal). Dicho de otra<br>manera, evitarás que Cesium<br>te obligue a introducir de                                        | cesium te pida la frase secreta<br>y contraseña. Eso sí,<br>RECUERDA que al acabar el<br>mercado, vuelvas al menú                                          |
|                                                                                                    | nuevo la frase secreta y<br>contraseña cada cierto tiempo<br>durante el mercado y te lo hará<br>más fácil.                                            | ajustes y vuelvas a dejar<br>"Caducidad de la<br>autenticación" en el valor que<br>tenías o que deseas, por<br>seguridad.                                  |

# 8. Seguridad básica con Cesium

Comparto aquí ciertas prácticas que redundan en dotar de más seguridad a tu Cesium así como que te eduques en hacer un uso responsable o seguro para tus propios datos.

| Image: Control of the control of the con |                                                                                                    | Image: Control of the control of the con |
|----------------------------------------------------------------------------------------------------|----------------------------------------------------------------------------------------------------|----------------------------------------------------------------------------------------------------|
| Desconecta siempre tu sesión<br>Cesium una vez has acabado<br>de utilizarlo. Haz clic sobre la<br>opción DESCONEXIÓN<br>situado al final del menú<br>principal.                                                                                                    | En el menú Ajustes, asegúrate<br>de que el campo<br>RECORDARME está<br>desactivado (aseguranto así de<br>no mantenerte siempre<br>conectado de manera<br>automática) | En el menú Ajustes, asegúrate<br>de que la CADUCIDAD DE<br>LA AUTENTICACIÓN tiene<br>un valor coherente que te<br>aporte una seguridad extra<br>desconectando al sesión cada<br>cierto tiempo.                                                                                                    |

| Ital    detais () (C) (C)       E     Ajustes       Caducidad     Después de 10mins de inac       Mis m     Nodo Duniter       Cifrar     Dirección       g1.dunite.org     g1.dunite.org       Trans     Conexión segura       Mosti     Q. LISTA DE NODOS       Red     Nodo       Cancel.Lar     OK       Tiermipo de incertatu: sta minutos (e bioques)       Extensiones       Cesium+ |
|----------------------------------------------------------------------------------------------------|
|                                                                                                    |
| Recuerda utilizar siempre un<br>nodo que te ofrezca<br>conexiones SSL (para más<br>información ref. Problemas<br>Usuales – No se encuentra<br>nodo)                                                                                                    |

#### 9. Problemas Usuales

Como todo proyecto a veces uno se topa con lo que pueden ser errores, bien pudieran ser de software o inducido por errores humanos. Después de ser usuario de Cesium durante un mes, os comparto las situaciones que me he encontrado en algún momento:

#### No se encuentra Nodo

Éste es el más habitual en mi caso, y se suele dar por congestión del nodo por defecto que utiliza Cesium (g1.duniter.org). ¿Cómo se resuelve?, probando a conectar a otro nodo diferente.

Debes saber que no es necesario CONECTARTE en sesión para cambiar de nodo. Si te encuentras en situación de "No se encuentra nodo" y la aplicación no avanza de ninguna manera, te aconsejo que mates la aplicación (forzar su cierre en Android o en el dispositivo que utilices) y vuelvas a iniciar la aplicación para que te muestre la pantalla habitual de validación (la que muestra el botón CONECTAR) :

| <complex-block></complex-block>                                                                                                    | 192 Indextine of a life of a life of | 1938      4488 6 af @ CD         E       Ajustes         Caducidad       Después de 10mins de inac         Caducidad       Después de 10mins de inac         Mism       Nodo Duniter         Offer       gi duniter org         Transe       Conexión segura         (Cifrado SSL)       O         Red       Q. LISTA DE NODOS         Nodo       CAHCELAR         Tiempor de encertistic       340 minutos (to bloques)         Extensiones |
|----------------------------------------------------------------------------------------------------|----------------------------------------------------------------------------------------------------|----------------------------------------------------------------------------------------------------|
| 1. Despliega el menú principal<br>y entra en la opción Ajustes                                                                                                    | 2. Busca la sección "Red", ahí<br>verás la opción "Nodo<br>Duniter" que te muestra el<br>nodo por defecto. Haz clic                                                                                                    | 3. Te aparecerá el recuadro<br>mostrado que te permite<br>escribir el nodo al que te<br>quieres comentar, pero lo que<br>te aconsejo que hagas es hacer<br>clic en "LISTA DE NODOS",<br>con lo que accederás al<br>buscador de nodos y verás<br>cuáles están en servicio en ese<br>momento                                                                                                    |
| 1931                                                                                                    |                                                                                                    |                                                                                                    |
| 4. En el momento en que<br>realizo este tutorial, sólo hay 2<br>nodos alternativos al de<br>duniter. Puedes probar a<br>recargar la lista de nuevo<br>mediante el icono señalado, ya<br>que a veces hay fallos de<br>sincronización en la red y no<br>sabe mostrarte todos los nodos<br>que verdaderamente están |                                                                                                    | (*)Nota importante: <i>Fíjate</i><br><i>bien en el paso n.º 3.</i> Hay un<br>check que te informa de si el<br>nodo al que te vas a conectar<br>te ofrece conexión SSL o no.<br>SSL significa "Secure Socket<br>Layer". Lo que te viene bien<br>saber sobre esto, es que<br>gracias al SSL, asegurarás que                                                                                                    |

operando.

Bien, y ya una vez sobre la lista, haz clic sobre el nodo al que deseas conectarte y cuando te muestre la solicitud de confirmación, haz clic en "OK"(\*). los datos que viajan entre tú y el nodo viajan de forma securizada, encriptados. No todos los nodos disponibles te ofrecen SSL, por lo que te recomiendo asegurarte de que cuando eliges un nodo, la ventana de confirmación te muestre el campo SSL activo. Si no es así, te recomiendo no utilizarlo y probar otro nodo.

#### ... Cuenta que parece inactiva... Continuar?

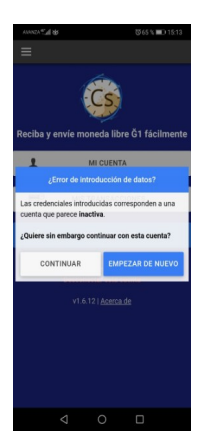

Este es el segundo error más habitual en mi caso. Te aconsejo hacer clic en "EMPEZAR DE NUEVO" y volver a validarte. Cuida muy bien de no introducir errores tipográficos, causa típica de este error.

Personalmente a veces he tenido que "empezar de nuevo" hasta 4 veces para poder entrar adecuadamente en mi perfil, así que sí, cuida bien de escribir correctamente tu frase secreta y contraseña respetando absolutamente los espacios en blanco, mayúsculas/minúsculas, signos de puntuación, etc.

Si por cualquier razón, hiciste clic en "CONTINUAR"...;no te asustes!... no has perdido tus fondos ni tus datos. Simplemente, digámoslo así, has entrado en una cuenta inexistente (relacionada criptográficamente con la frase y contraseña que

pusistes erróneamente). Desconéctate desde el menú principal y vuelve a intentarlo.

# **Comentarios Finales**

Espero que esta guía te ayude en tu proceso de puesta a punto con Cesium. Es mi primer documento relacionado con la G1, pero estoy seguro que no será el último.

A medida que el tiempo y las circunstancias me lo permitan, y tomando en cuenta que, como todos vosotros yo también iré aprendiendo y mejorando, realizaré otra serie de guias para exprimir el uso de cesium como usuarios, digamos, avanzados.

Gracias si has llegado hasta aquí y adelante con G1 y con tu monedero Cesium.

Nos vemos en algún mercado, evento, o en la red... G1.

:-D